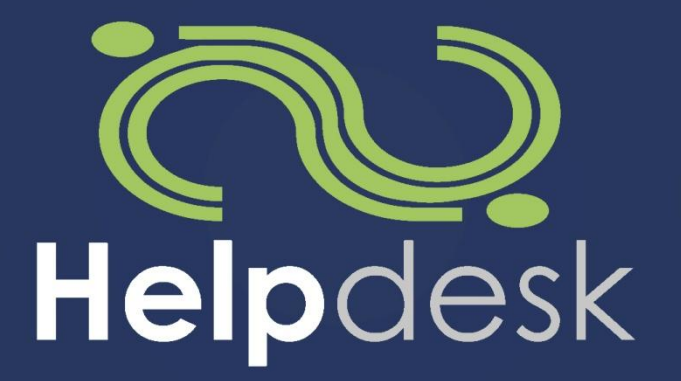

Systém pro správu požadavků

Vypracoval: Antonín Krumnikl Email: antonin.krumnikl@ha-velfamily.cz Mob.: 606 778 713 Tel.: 552 302 362

© 2010 ha-vel family s.r.o. Všechna práva vyhrazena. http://helpdesk-software.cz

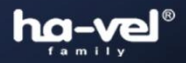

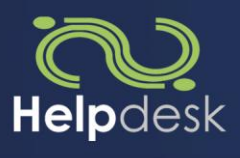

# Obsah

| 1.   | Co je s | ystém HELPdesk ? 2                 |
|------|---------|------------------------------------|
| 2.   | Možno   | osti využití systému HELPdesk:     |
| 3.   | Funkce  | e a možnosti systému HELPdesk2     |
| 3.1. | Syst    | ém HELPdesk za stranu zadavatele:  |
| 3    | .1.1.   | Vytvoření nového případu3          |
| 3    | .1.2.   | Výpis případů4                     |
| 3    | .1.3.   | Vyhledávání případů5               |
| 3    | .1.4.   | Zobrazení podrobností o případu6   |
| 3    | .1.5.   | Seznam akcí                        |
| 3.2. | Syst    | ém HELPdesk za stranu řešitele9    |
| 3    | .2.1.   | Sledování nových případů9          |
| 3    | .2.2.   | Vyhledávání případů 11             |
| 3    | .2.3.   | Zobrazení podrobností o případu 12 |
| 3    | .2.4.   | Seznam akcí 14                     |
| 3.3. | Syst    | ém HELPdesk administrace15         |
| 3    | .3.1.   | Administrace uživatelů             |
| 3    | .3.2.   | Administrace partnerů              |
| 3    | .3.3.   | Statistiky                         |
| 4.   | Stavov  | vý diagram systému HELPdesk        |

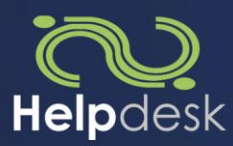

## 1. Co je systém HELPdesk?

Systém HELPdesk je primárně určen přímému řešení, evidenci a správě daných požadavků v reálném čase.

Také je to internetová aplikace sloužící pro online řešení a řízení požadavků dvou zúčastněných stran, z nichž jedna není schopna problém sama náležitě řešit.

V obecném pojetí lze popsat systém HELPdesk jako novou, rychlou a přehlednou HELPdeskovou platformu

Systém HELPdesk jednoduše řeší zúčastněné strany prostým rozdělením do dvou skupin

- Zadavatel: účastník v systému, který zadáním požadavku dává podnět zahájení jeho řešení, resp. účastník chtějící vyřešit svůj požadavek
- Řešitel: účastník v systému, reagující na požadavky zadavatele, za účelem jejich vyřešení v co nejkratším čase

| HELP               | Přihlášen: admin admin [ <u>Odhlásit</u> ] |                                        |                                      |                                         |                             |                       |                                              |  |  |  |  |  |  |  |  |
|--------------------|--------------------------------------------|----------------------------------------|--------------------------------------|-----------------------------------------|-----------------------------|-----------------------|----------------------------------------------|--|--|--|--|--|--|--|--|
| Domů               | Případy                                    | Informace                              | Partneři                             | Uživatelé                               | Statistiky                  | Změna hesla           |                                              |  |  |  |  |  |  |  |  |
| Vítejte            | Vítejte                                    |                                        |                                      |                                         |                             |                       |                                              |  |  |  |  |  |  |  |  |
| Systém             | Systém HELP!!!                             |                                        |                                      |                                         |                             |                       |                                              |  |  |  |  |  |  |  |  |
| HELP!!!<br>schopni | je webová apli<br>sami vyřešit. S          | kace pro správu, e<br>e systémem pracu | videnci a řešen<br>jí dva základní t | í různých typů po<br>typy uživatelů, js | ožadavků, které n<br>ou to: | nají uživatelé na pro | odukty firmy havel family s.r.o. a nejsou je |  |  |  |  |  |  |  |  |
| = Z;<br>= Ř        | adavatelé - zad<br>ešitelé - řeší po       | lávají do systému<br>žadavky zadavate  | požadavky, kte<br>lů, doplňují si i  | ré chtějí vyřešit<br>nformace o požac   | lavcích zadavatel           | ů apod.               |                                              |  |  |  |  |  |  |  |  |
| HELP!!!            | eviduje vešker                             | ou komunikaci týka                     | ající se požadav                     | ků, přehledně ji :                      | zobrazuje a také            | informuje o změnác    | h veškeré zainteresované osoby.              |  |  |  |  |  |  |  |  |
|                    |                                            |                                        |                                      |                                         |                             |                       |                                              |  |  |  |  |  |  |  |  |

## 2. Možnosti využití systému HELPdesk:

Systém lze přizpůsobit požadavkům všech klientů pracujících v takové oblasti, která umožní využití jeho možností a funkcí, tedy v oblastech kde jsou známi účastníci a Vy chcete mít dokonalý přehled o dění mezi nimi. Máte-li dotaz či specifický požadavek, rádi jej s vámi probereme osobně.

## 3. Funkce a možnosti systému HELPdesk

Snahou systému HELPDESK je efektivně kombinovat uživatelskou přívětivost, rychlost a jednoduchost v jedné aplikaci. Systém HELPDESK přináší jednoduchou metodu jak sloučit požadavky z mnoha informačních kanálů (email, telefon, sms, fax) na jedno místo kde je dokonaný přehled o jejich stavu.

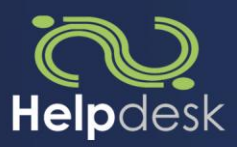

## 3.1. Systém HELPdesk za stranu zadavatele:

## 3.1.1.Vytvoření nového případu

Primární funkcí na této zúčastněné straně je rychlé, jednoduché a efektivní zadávání požadavků do systému HELPdesk

Možnost zadání názvu

- Možnost zadání podrobného popisu
- Možnost nastavení priority zadaného případu
  - Vysoká
     Střední
  - Střední Vysoká
  - Nízká
     Nízká
  - Žádná
     Žádná
- Možnost zvolení oblasti týkající se zadaného případu (předvoleny dle klienta)
- Možnost vložení přílohy k případu
- Možnost odeslání případu
- Možnost uložení případu do konceptů
- Možnost návratu na výpis vytvořených případů

| Domů           | Případy           | Informace        | Partneři | Uživatelé | Statistiky | Změna hesla |  |
|----------------|-------------------|------------------|----------|-----------|------------|-------------|--|
|                | ***               |                  |          |           |            |             |  |
| vytvo          | orit novy pr      | ipad             |          |           |            |             |  |
| - Atrib        | outy              |                  |          |           |            |             |  |
| Náze           | ev:               |                  |          |           |            |             |  |
| Popi           | is:               |                  |          |           |            |             |  |
|                |                   |                  |          |           |            |             |  |
|                |                   |                  |          |           |            |             |  |
|                |                   |                  |          |           |            |             |  |
|                |                   |                  |          |           |            |             |  |
|                |                   |                  |          |           |            |             |  |
|                |                   |                  |          |           |            |             |  |
| Prior<br>Stře  | rita:<br>:dní 🔻   |                  |          |           |            |             |  |
| Obla           | ast:              |                  |          |           |            |             |  |
| - 10           |                   |                  |          |           |            |             |  |
| Přilo          | ny:<br>at přílobu |                  |          |           |            |             |  |
| Od             | leslat případ     | Uložit případ do | konceptů |           |            |             |  |
| 7              |                   |                  |          |           |            |             |  |
| <u>∠pet na</u> | vypis pripadů     |                  |          |           |            |             |  |

Nových případů: 7

Čekající na mě: 3

Koncepty: 1

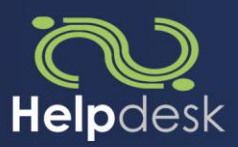

## 3.1.2.Výpis případů

## Umožňuje zadavateli zobrazit okamžitý a jasný přehled o tom v jaké fázi se daný požadavek nachází. V případě potřeby je možné zobrazení výpisu omezit filtrem

- V základním nastavení jsou zobrazeny případy, jejichž vlastníkem je přihlášený uživatel
- Možnost vytvořit nový případ
- Možnost vidět okamžitý výpis počtu aktuálních případů
  - Nových, tedy zadaných zadavatelem, ale nepřidělených řešiteli
  - Čekajících na mě, tedy čekající na vyžádanou odezvu vůči zadavateli
  - Konceptů, tedy rozepsaných a uložených zadavatelem
- Možnost filtrovat případy jednoduchým filtrem

| iltr zobrazení Oblast: | Všechny | • | Status: | Všechny | - |
|------------------------|---------|---|---------|---------|---|
|------------------------|---------|---|---------|---------|---|

• Možnost rychlého a jednoduchého vyhledávání

| Vyhledávání     |              |                     |                 |             |           |         |        |
|-----------------|--------------|---------------------|-----------------|-------------|-----------|---------|--------|
| Číslo případu J | méno případu | Priorita<br>Vyberte | Stav<br>Vyberte | Datum Změny | Zadavatel | Řešitel | Hledej |

### Možnost vidět základní detaily případu

| <u>čр</u> | <u>Název případu</u>        | Priorita                                        | Stav       | <u>Datum změny</u> ~ | <u>Zadavatel</u> | <u>Aktuální řešitel</u> | Operace        | Č |
|-----------|-----------------------------|-------------------------------------------------|------------|----------------------|------------------|-------------------------|----------------|---|
| 41        | Výpis případu 41            | Střední                                         | Nový       | 16.02.2010           | Franta Běžný     | Hotline ha-vel family   | <u>Detaily</u> | ✓ |
|           | <ul> <li>Aktuáli</li> </ul> | ní stav řešení případu:<br>Nový: vytvořený zada | avatelem   | ı                    |                  | Nový                    |                |   |
|           | 0                           | V řešení: přidělen řeš                          | šiteli     |                      |                  | V řeš                   | ení            |   |
|           | 0                           | Čekající: čekající na s                         | oučinnos   | st zadavatele        | !                | Čekaj                   | jící           |   |
|           | 0                           | em Vyřeš                                        | iený       |                      |                  |                         |                |   |
|           | 0                           | Uzavřený: uzavřený a                            | a odsouh   | llasený oběm         | a stranam        | Uzavi                   | řený           |   |
|           | 0                           | Zamítnutý: zamítnuty                            | ý řešitele | em                   |                  | Zamít                   | nutý           |   |
|           | 0                           | Koncept: rozepsaný a                            | a uložený  | ý k pozdější ú       | ipravě           | Konc                    | ept            |   |
|           | 0                           | Smazaný: smazaný ko                             | oncept     |                      |                  | Smaz                    | aný            |   |
|           | <ul> <li>Stav př</li> </ul> | ípadu ze strany zadava<br>Čtený 🔽               | atele:     |                      |                  |                         |                |   |

- o Nečtený 🗖
- Operace:
  - Detaily: možnost zobrazení detailů u založeného případu
  - Upravit: možnost úprav konceptů
- Možnost zvolit počet řádků zobrazených ve výpisu

Tyto možnosti předpokládají, že jsou již nějaké požadavky v systému HELPdesk vytvořeny. V opačném případě se výpis bude zobrazovat prázdný.

Nový

V řešení

Čekající

Vyřešený

Uzavřený

Zamítnutý

Koncept Smazaný

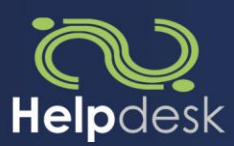

## 3.1.3.Vyhledávání případů

Umožňuje zadavateli se rychle orientovat ve větším počtu požadavků. Snadno tak vyhledá ten, který je předmětem jeho zájmu

Vyhledávat lze podle:

- Čísla případu
- Názvu případu •
- Priority: •

| Źádná | Střední 💌 |
|-------|-----------|
| Nízká | Vysoká    |

- Nízká Středni
- Střední Nízká
  - Vysoká Žádná
- Stavu: .
  - Nový: vytvořený zadavatelem
  - V řešení: přidělen řešiteli

Čekající: čekající na součinnost zadavatele 

- Vyřešený: vyřešený řešitelem, neschválen zadavatelem
- Uzavřený: uzavřený a odsouhlasený oběma stranami
- Zamítnutý: zamítnutý řešitelem
- Koncept: rozepsaný a uložený k pozdější úpravě
- Smazaný: smazaný koncept
- Data změny •
- Zadavatele •
- Řešitele •

#### Vvhledávání

| Číslo případu | Jméno případu | Priorita<br>Vyberte | Stav<br>Vyberte | Datum Změny | Zadavatel | Řešitel | Hledej |
|---------------|---------------|---------------------|-----------------|-------------|-----------|---------|--------|
|               |               |                     |                 |             |           |         |        |

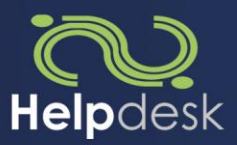

### 3.1.4.Zobrazení podrobností o případu

Umožňuje zadavateli shlédnout veškeré podrobnosti o daném případu včetně komunikace, která se k němu váže

V detailu případu lze vidět:

- Jméno zadavatele
- Jméno řešitele
- Datum vzniku
- Oblast, do které požadavek spadá
- Prioritu případu
- Stav případu
- Název případu
- Popis případu
- Přílohy k případu
- Přehlednou historii stavů případu (lze jedním kliknutím skrýt):
  - Odesílatel
  - Příjemce
  - Datum změny
  - Provedená akce
  - Přechod mezi stavy
- Komunikaci k případu

Franta Běžný | 12.2.2010 9:11 Případ byl vložen.

V detailu případu lze provést:

• Načíst ke komentářům historii případů

```
Franta Běžný | 15.2.2010 16:09
Franta Běžný ⇒ Hotline ha-vel family | 15.2.2010 16:09:51 | Založení případu | - ⇒ Nový
```

Případ byl vložen.

- Akci, jejich seznam je vypsán níže
- Přidání komentáře k případu
- Přidání přílohy k případu
- Odeslání případu
- Návrat na výpis případů

V detailu Konceptu lze provést:

- Úpravu názvu případu
- Úpravu popisu případu
- Úpravu kategorie případu
- Úpravu oblasti případu
- Přidat přílohu
- Odeslat případ
- Uložit úpravy
- Smazat koncept

© 2010 ha-vel family s.r.o. Všechna práva vyhrazena. http://helpdesk-software.cz

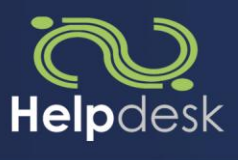

|                                                                                               | 11                                                          |                                                                                 |                                           |                                                |                  |                             |     |          |            |          | Př                | ihlášei | n: Franta | Běžný [ <u>(</u> | <u>Jdhla</u>      |
|-----------------------------------------------------------------------------------------------|-------------------------------------------------------------|---------------------------------------------------------------------------------|-------------------------------------------|------------------------------------------------|------------------|-----------------------------|-----|----------|------------|----------|-------------------|---------|-----------|------------------|-------------------|
| mů                                                                                            | Případ                                                      | ly -                                                                            |                                           |                                                |                  |                             |     |          |            |          |                   |         |           |                  |                   |
| kušebr                                                                                        | ní příp                                                     | ad 2                                                                            |                                           |                                                |                  |                             |     |          |            |          |                   |         | Číslo     | případu          | : 13 <sup>,</sup> |
| Zadavatel:                                                                                    | : Franta                                                    | a Běžný                                                                         | Řešit                                     | el: Řešite                                     | l Řešič          | Vznik: 18.01.2              | 010 | Změna:   | 18.01.201  | 0 Priori | ta: <b>Vysoká</b> | Stav    | Vyřešený  | 2                |                   |
| Zkušební                                                                                      | í případ                                                    | 12                                                                              |                                           |                                                |                  |                             |     |          |            |          |                   |         |           |                  |                   |
| Potrebuji                                                                                     | vyresit                                                     | problem                                                                         | s                                         |                                                |                  |                             |     |          |            |          |                   |         |           |                  |                   |
| Bez příloh                                                                                    |                                                             |                                                                                 |                                           |                                                |                  |                             |     |          |            |          |                   |         |           |                  |                   |
| listorie s<br>Odesíla                                                                         | stavu (<br>atel ⇒                                           | klikem za                                                                       | ibal)                                     | Datum                                          |                  | Akce                        | Ze  | stavu =  | ) Do stavı | 1        |                   |         |           |                  |                   |
| Franta Bě                                                                                     | žný ⇒                                                       | Algis Serv                                                                      | /is                                       | 18.1.2010                                      | 0 10:22          | Založení případ             | lu  |          | ⇒ Nový     |          |                   |         |           |                  |                   |
| Algis Se                                                                                      | ervis ⇒                                                     | Řešitel Ře                                                                      | ešič                                      | 18.1.2010                                      | 0 10:40          | Převzetí Tiketu             |     | Nový =   | V řešení   |          |                   |         |           |                  |                   |
| Rešitel Re                                                                                    | ešič ⇒                                                      | Franta Bè                                                                       | éžný                                      | 18.1.2010                                      | 0 10:40          | Vložení řešení              | V   | řešení = | Vyřešeny   | ý        |                   |         |           |                  |                   |
| (omunika                                                                                      | ace ( kl                                                    | likem zaba                                                                      | al )                                      |                                                |                  |                             |     |          |            |          |                   |         |           |                  |                   |
| Zobrazi                                                                                       | it                                                          |                                                                                 |                                           |                                                |                  |                             |     |          |            |          |                   |         |           |                  |                   |
| HISTO                                                                                         | orie stav                                                   | /u                                                                              |                                           |                                                |                  |                             |     |          |            |          |                   |         |           |                  |                   |
| Franta Bé<br>Případ by                                                                        | <b>ěžný  </b> ∷<br>∕I vložer                                | <b>18.1.201</b><br>n.                                                           | 0 10                                      | :22                                            |                  |                             |     |          |            |          |                   |         |           |                  |                   |
| ňažital ň                                                                                     |                                                             | 10 1 201                                                                        | 0 10                                      | 40                                             |                  |                             |     |          |            |          |                   |         |           |                  |                   |
| Přebírám                                                                                      | případ                                                      | k řešení.                                                                       | 0 10:                                     | 40                                             |                  |                             |     |          |            |          |                   |         |           |                  |                   |
| Tento pri                                                                                     | pag pov                                                     |                                                                                 | 1 - 1                                     | ×                                              |                  | × • • • • • •               |     |          |            |          |                   |         |           |                  |                   |
| Akce                                                                                          | ntář ( be                                                   | vazuji za (                                                                     | dokor                                     | nčený, pro                                     | osím uza         | avřete jej.                 |     |          |            |          |                   |         |           |                  |                   |
| Akce<br>Komen<br>Vrátit k<br>Uzavřít                                                          | ntář ( be<br>k řešeni<br>t případ                           | vazuji za<br>ez další ak<br>í ( případ i<br>l ( případ i                        | dokor<br>(ce )<br>nepo<br>povaj           | nčený, pro<br>važuji za<br>žuji za do          | dokonč<br>končen | avřete jej.<br>ený )<br>ý ) |     |          |            |          |                   |         |           |                  |                   |
| Akce<br>O Komen<br>O Vrátit k<br>O Uzavřít                                                    | ntář ( be<br>k řešení<br>t případ<br>komenta                | vazuji za o<br>ez další ak<br>í ( případ<br>l ( případ<br>ář ( klikem           | dokor<br>(ce )<br>nepo<br>povai<br>n přid | nčený, pro<br>važuji za<br>žuji za do<br>ej ): | dokonč<br>končen | avřete jej.<br>ený )<br>ý ) |     |          |            |          |                   |         |           |                  |                   |
| Akce<br>Komen<br>Vrátit k<br>Uzavřít<br>mplicitní k<br>Potvrzuji                              | ntář ( be<br>k řešení<br>t případ<br>komenta<br>uzavře      | ez další ak<br>í ( případ<br>l ( případ<br>ář ( klikem<br>ní případu            | dokor<br>(ce )<br>nepo<br>povaj<br>n přid | nčený, pro<br>važuji za<br>žuji za do<br>ej ): | dokonč<br>končen | avřete jej.<br>ený )<br>ý ) |     |          |            |          |                   |         |           |                  |                   |
| Akce<br>D Komen<br>D Vrátit k<br>D Uzavřít<br>mplicitní k<br>Potvrzuji                        | ntář ( be<br>k řešeni<br>t případ<br>komenta<br>uzavře      | vazuji za o<br>c další ak<br>í ( případ )<br>dř ( klikem<br>ní případu          | dokor<br>(ce )<br>nepo<br>povaj<br>n přid | nčený, pro<br>važuji za<br>žuji za do<br>ej ): | dokonč<br>končen | avřete jej.<br>ený)<br>ý)   |     |          |            |          |                   |         |           |                  |                   |
| Akce<br>Comen<br>Vrátit k<br>Uzavřít<br>mplicitní k<br>Potvrzuji<br>Comentář:                 | ntář ( be<br>k řešení<br>t případ<br>koment:<br>uzavře<br>: | vazuji za (<br>i ( případ )<br>i ( případ )<br>ář ( klikem<br>ní případu        | dokor<br>nepo<br>povai<br>n přid          | nčený, pro<br>važuji za<br>žuji za do<br>ej ): | dokonč<br>končen | avřete jej.<br>ený )<br>ý ) |     |          |            |          |                   |         |           |                  |                   |
| Akce<br>Komen<br>Vrátit k<br>Uzavřít<br>implicitní k<br>Potvrzuji<br>Komentář:                | ntář ( be<br>k řešeni<br>t případ<br>comenta<br>uzavře<br>: | vazuji za (<br>( případ  <br>( případ  <br>dř ( klikem<br>ní případ             | dokor<br>nepo<br>povaj<br>n přidu         | važuji za<br>žuji za do<br>ej ):               | dokonč<br>končen | avřete jej.<br>ený )<br>ý ) |     |          |            |          |                   |         |           |                  |                   |
| Akce<br>Komen<br>Vráti l<br>Uzavřít<br>mplicitní k<br>Potvrzuji<br>Komentář:                  | ntář ( be<br>k řešení<br>t případ<br>coment:<br>uzavře<br>: | az další ak<br>( případ  <br>( případ  <br>dř ( kliken<br>ní případ             | dokor<br>nepo<br>považ<br>J.              | važuji za<br>žuji za do<br>ej ):               | dokonč<br>končen | avřete jej.<br>ený )<br>ý ) |     |          |            |          |                   |         |           |                  |                   |
| Akce<br>Komen<br>Vrátit<br>Uzavřít<br>mplicitní k<br>Potvrzuji<br>Comentář:                   | ntář ( be<br>k řešeni<br>t případ<br>komenta<br>uzavře<br>: | az další ak<br>í ( případ l<br>l ( případ l<br>ář ( kliken<br>ní případ         | dokor<br>nepo<br>považ<br>1 přid          | važuji za<br>žuji za do<br>ej ):               | dokonč<br>končen | avřete jej.<br>ený)<br>ý)   |     |          |            |          |                   |         |           |                  |                   |
| Akce<br>Komen<br>Vrátit k<br>Uzavřít<br>mplicitní k<br>Potvrzuji<br>Komentář:                 | atář ( be<br>k řešeni<br>t případ<br>comenta<br>uzavře<br>: | vazuji za (<br>cz další ak<br>( případ<br>( případ<br>ář ( klikem<br>ní případu | dokor<br>nepo<br>pova:<br>n přid          | važuji za<br>žuji za do<br>ej ):               | dokonč<br>končen | avřete jej.<br>ený )<br>ý ) |     |          |            |          |                   |         |           |                  |                   |
| Akce<br>Komen<br>Vrátit k<br>Uzavřít<br>mplicitní k<br>Potvrzuji<br>Komentář:                 | ttář ( be<br>k řešení<br>t případ<br>komenta<br>uzavře<br>: | vazuji za (<br>i případ<br>i ( případ<br>ář ( klikem<br>ní případu              | dokor<br>nepo<br>považ<br>1 přid<br>1.    | važuji za<br>žuji za do<br>ej ):               | dokonč<br>končen | avřete jej.<br>ený )<br>ý ) |     |          |            |          |                   |         |           |                  |                   |
| Akce<br>Komen<br>Vráti k<br>Uzavřít<br>implicitní k<br>Potvrzuji<br>Komentář:                 | ntář ( be<br>k řešení<br>t případ<br>comenta<br>uzavře      | vazuji za (<br>i ( případ<br>l ( případ<br>l ( kliken<br>ní případu             | dokor<br>nepo<br>považ<br>1 příd          | važuji za<br>žuji za do<br>ej ):               | dokonč<br>končen | avřete jej.<br>ený )<br>ý ) |     |          |            |          |                   |         |           |                  |                   |
| Akce<br>Komen<br>Vrátit k<br>Uzavřít<br>Implicitní k<br>Potvrzuji<br>Komentář:                | ntář ( be<br>k řešení<br>t případ<br>comenta<br>uzavře      | az další ak<br>í ( případ l<br>( případ l<br>ář ( klikem<br>ní případ.          | dokor<br>nepo<br>považ<br>n přid          | važuji za<br>žuji za do<br>ej ):               | dokonč<br>končen | avřete jej.<br>ený )<br>ý ) |     |          |            |          |                   |         |           |                  |                   |
| Akce<br>Komen<br>Vráit k<br>Uzavřít<br>nplicitní k<br>Potvrzuji                               | tář ( be<br>k řešeni<br>t případ<br>comenta<br>uzavře       | az další ak<br>( případ<br>( případ<br>ář ( klikem<br>ní případ                 | dokor<br>nepo<br>pova:<br>n přid          | važuji za<br>žuji za do<br>ej ):               | dokonč<br>končen | avřete jej.<br>ený)<br>ý)   |     |          |            |          |                   |         |           |                  |                   |
| Akce<br>Komen<br>Vráit I<br>Uzavřít<br>roplicitní k<br>Potvrzuji<br>Comentář:                 | ntář ( be<br>k řešení<br>t případ<br>komenta<br>uzavře<br>: | vazuji za (<br>i ( případ<br>i ( případ<br>i ( klikem<br>ní případu             | dokor<br>nepo<br>považ<br>1 přid          | važuji za<br>žuji za do<br>ej ):               | dokonč<br>končen | avřete jej.<br>ený )<br>γ ) |     |          |            |          |                   |         |           |                  |                   |
| Akce<br>Komen<br>Vrátit I<br>Uzavřít<br>mplicitní k<br>Potvrzuji<br>Comentář:<br>Přidat přílo | ntář ( be<br>k řešení<br>t případ<br>comenta<br>uzavře<br>: | vazuji za (<br>c případ<br>( případ<br>( případ<br>ář ( klikem<br>ní případ.    | dokor<br>nepo<br>povai<br>1 přid<br>1.    | važuji za<br>žuji za do<br>ej ):               | dokonč<br>končen | avřete jej.<br>ený)<br>ý)   |     |          |            |          |                   |         |           |                  |                   |

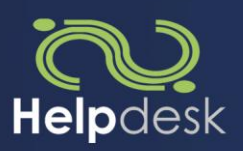

## 3.1.5.Seznam akcí

Komentáře jsou při provedení některé z akcí povinné, proto nejsou níže uvažovány

- Případ je ve stavu Nový
  - Ize případ předčasně uzavřít
- Případ je ve stavu V řešení
  - Ize případ předčasně uzavřít
- Případ je ve stavu Čekající
  - doplnit požadované informace
  - Ize případ předčasně uzavřít
- Případ je ve stavu Vyřešený
  - Ize případ uzavřít
  - Ize případ vrátit k dořešení
- Případ je ve stavu Uzavřený
  - nejsou žádné další akce
  - Ize se vrátit na výpis případů
- Případ je ve stavu Zamítnutý
  - Lze vrátit k dalšímu řešení
  - Lze uzavřít případ
- Případ je ve stavu Koncept
  - Lze odeslat jako nový případ
  - Lze uložit změny

Nových případů: 5

Koncepty: 0

Čekající na mě: 14

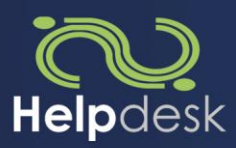

# 3.2. Systém HELPdesk za stranu řešitele

## 3.2.1.Sledování nových případů

Umožňuje řešiteli zobrazit okamžitý a jasný přehled o tom v jaké fázi se požadavky nachází, kolik jich případně přibylo. V případě potřeby je možné zobrazení výpisu omezit filtrem

- V základním nastavení jsou zobrazeny případy, které jsou aktuálně v řešení
- Možnost vytvořit nový případ (například pro interní potřeby, oznámení chyby HELPdesku)
- Možnost vidět okamžitý výpis počtu aktuálních případů
  - Nových, tedy zadaných zadavatelem, ale nepřevzatých řešitelem
  - Čekajících na mě, tedy čekající na odezvu řešitelem
  - Konceptů, tedy rozepsaných a uložených řešitelem
- Možnost filtrovat případy jednoduchým filtrem

Filtr zobrazení Oblast: Všechny 💌 Status: Aktivní 💌 Vlastnictví: Moje 💌

- Vlastnictví:
  - Moje, tedy případy řešené aktuálně přihlášeným řešitelem
  - o Všechny, tedy případy řešené jakýmkoli řešitelem
- Možnost rychlého a jednoduchého vyhledávání

| Vyhledávání   |               |                     |   |                 |   |             |           |         |        |
|---------------|---------------|---------------------|---|-----------------|---|-------------|-----------|---------|--------|
| Číslo případu | Jméno případu | Priorita<br>Vyberte | • | Stav<br>Vyberte | • | Datum Změny | Zadavatel | Řešitel | Hledej |

Možnost vidět základní detaily případu

| <u>ČР</u> | <u>Název případu</u>       | Priorita Stav          | <u>Datum změny</u> * | <u>Zadavatel</u> | <u>Aktuální řešitel</u> | Operace Č | ČŘ ČZ |
|-----------|----------------------------|------------------------|----------------------|------------------|-------------------------|-----------|-------|
| 36        | pripad 3                   | Střední Vyřešený       | 16.02.2010           | Franta Běžný     | Antonín Krumnikl        | Detaily   | - ✓   |
|           | <ul> <li>Aktuál</li> </ul> | ní stav řešení případu | ı:                   |                  |                         |           |       |
|           | o                          | Nový: vytvořený zad    | davatelem            |                  |                         | Nový      |       |
|           | 0                          | V řešei                | ní                   |                  |                         |           |       |
|           | 0                          | V řešei                | ní 💹                 |                  |                         |           |       |
|           | 0                          | Čekají                 | cí                   |                  |                         |           |       |
|           | 0                          | Vyřešený: vyřešený     | řešitelem, n         | eschválen zad    | davatelem               | Vyřeše    | ný    |
|           | 0                          | Uzavře                 | ený                  |                  |                         |           |       |
|           | 0                          | Zamítnutý: zamítnu     | tý řešitelem         |                  |                         | Zamítn    | utý   |
|           | 0                          | Koncept: rozepsaný     | a uložený k          | pozdější úpra    | vě                      | Koncer    | ot    |
|           | 0                          | Smazaný: smazaný       | koncept              |                  |                         | Smaza     | ný    |

© 2010 ha-vel family s.r.o. Všechna práva vyhrazena. http://helpdesk-software.cz ha-vel

l úspora je vaším ziskem ...

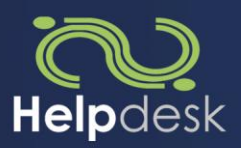

- Stav případu ze strany zadavatele:
  - oČtený 🔽 🗖
  - o Čtený zákazníkem 🔽 💻
  - o Čtený řešitelem 🔽 🗖
- Operace:
  - Detaily: možnost zobrazení detailů u založeného případu
  - Upravit: možnost úprav konceptů
- Možnost zvolit počet řádků zobrazených ve výpisu

Tyto možnosti předpokládají, že jsou již nějaké požadavky v systému vytvořeny. V opačném případě se výpis bude zobrazovat prázdný.

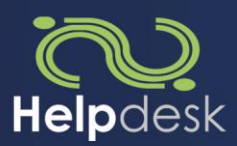

## 3.2.2.Vyhledávání případů

Umožňuje řešiteli se rychle orientovat ve větším počtu požadavků. Snadno tak vyhledá ten, který je předmětem jeho zájmu zadavatele (zákazníka)

Vyhledávat lze podle:

- Čísla případu
- Názvu případu

- Priority:
  - Žádná Střední 🔽
  - Nízká Vysoká Střední
  - Střední Nízká
  - Vysoká
- Stavu:
  - Nový: vytvořený zadavatelem
  - V řešení: přidělen řešiteli, zahrnuje i řešení "in progress"
  - Čekající: čekající na součinnost zadavatele

Žádná

- Vyřešený: vyřešený řešitelem, neschválen zadavatelem
- Uzavřený: uzavřený a odsouhlasený oběma stranami
- Zamítnutý: zamítnutý řešitelem
- Koncept: rozepsaný a uložený k pozdější úpravě
- Smazaný: smazaný koncept
- Data změny
- Zadavatele
- Řešitele

| /yhledávání   |               |                     |                 |             |           |         |        |
|---------------|---------------|---------------------|-----------------|-------------|-----------|---------|--------|
| Číslo případu | Jméno případu | Priorita<br>Vyberte | Stav<br>Vyberte | Datum Změny | Zadavatel | Řešitel | Hledej |

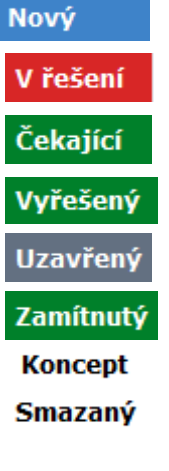

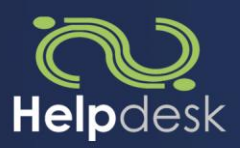

## 3.2.3.Zobrazení podrobností o případu

Umožňuje zadavateli shlédnout veškeré podrobnosti o daném případu včetně komunikace, která se k němu váže

V detailu případu lze vidět:

- Jméno zadavatele
- Jméno řešitele
- Datum vzniku
- Oblast, do které požadavek spadá
- Prioritu případu
- Stav případu
- Název případu
- Popis případu
- Přílohy k případu
- Přehlednou historii stavů případu (lze jedním kliknutím skrýt):
- Historie stavů ( klikem zabal )

| Odesílatel ⇒            | Příjemce              | Datum          | Akce                       | Ze stavu ⇒ Do stavu |
|-------------------------|-----------------------|----------------|----------------------------|---------------------|
| Franta Běžný ⇒          | Hotline ha-vel family | 12.2.2010 9:11 | Založení případu           | - ⇒ Koncept         |
| Hotline ha-vel family ⇒ | Antonín Krumnikl      | 12.2.2010 9:46 | Převzetí případu           | Nový ⇒ V řešení     |
| Antonín Krumnikl ⇒      | Antonín Krumnikl      | 12.2.2010 9:46 | Řešení přiřazeného případu | V řešení ⇒ V řešení |

• Komunikaci k případu

Antonín Krumnikl | 12.2.2010 9:46 Bylo započato řešení případu.

V detailu případu lze provést:

- Barevně odlišovat komunikaci zadavatel-řešitel pro zvýšení efektivity práce a přehlednosti
- Načíst historii stavů ke komentářům

| Komunikace ( klikem zabal )                                                                                            |                  |
|----------------------------------------------------------------------------------------------------|------------------|
| Zvýraznit                                                                                                    | Zobrazit         |
| Interní komunikace V Moje komunikace V Komunikace zákazníka Dokončení                                                  | 🗹 Historie stavů |
| Franta Běžný   12.2.2010 9:11                                                                                          |                  |
| Franta Běžný ⇒ Hotline ha-vel family   12.2.2010 9:11:28   Založení případu   - ⇒ Koncept<br><b>Případ byl vložen.</b> |                  |
| Antonín Krumnikl   12.2.2010 9:46                                                                                      |                  |
| Hotline ha-vel family ⇒ Antonín Krumnikl   12.2.2010 9:46:17   Převzetí případu   Nový ⇒ V řešer                       | ıí               |
| Přidělení případu řešiteli.                                                                                            |                  |
| Antonín Krumnikl   12.2.2010 9:46                                                                                      |                  |
| Antonín Krumnikl ⇒ Antonín Krumnikl   12.2.2010 9:46:37   Řešení přiřazeného případu   V řešer                         | ní ⇒ V řešení    |
| Bylo započato řešení případu.                                                                                          |                  |

- Akci, které jsou přehledně označeny ukazateli značícími, zda akce provede změnu stavu případu či nikoli (jejich seznam je vypsán níže)
- Přidání komentáře k případu
- Přidání přílohy k případu
- Odeslání případu
- Návrat na výpis případů

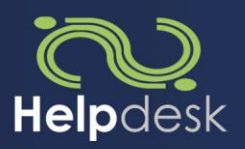

V detailu Konceptu lze provést:

- Úpravu názvu případu
- Úpravu popisu případu
- Úpravu kategorie případu
- Úpravu oblasti případu
- Přidat přílohu
- Odeslat případ
- Uložit úpravy
- Smazat koncept

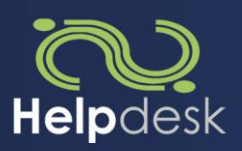

## 3.2.4.Seznam akcí

Komentáře při jakékoliv akci jsou povinné, proto nejsou v možnostech uvažovány

- Případ je ve stavu Nový
  - Ize převzít případ
  - Ize delegovat případ na oprávněnou osobu
  - Ize změnit oblast
- Případ je ve stavu v řešení
  - Lze vložit skrytý komentář pro řešitelský tým
  - Lze začít přešit případ
  - Lze zamítnout případ
  - Lze změnit oblast
- případ je ve stavu V řešení 🕅
  - Lze vložit skrytý komentář
  - Vyžádat součinnost zadavatele
  - Delegovat případ na oprávněnou osobu
  - Vrátit operátorovi
  - Dokončit případ
  - Zamítnout případ
  - Změnit oblast
- Případ je ve stavu Čekající
  - Žádné akce nejsou povoleny
- Případ je ve stavu Vyřešený
  - Žádné akce nejsou povoleny
- Případ je ve stavu Uzavřený
  - Žádné akce nejsou povoleny
- Případ je ve stavu Zamítnutý
  - Žádné akce nejsou povoleny
- Případ je ve stavu Koncept
  - Lze odeslat jako nový případ
  - Lze uložit změny

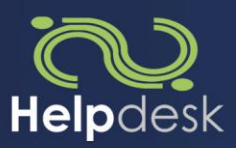

# 3.3. Systém HELPdesk administrace

## 3.3.1.Administrace uživatelů

Umožňuje oprávněné osobě editovat oprávnění uživatelů, sledovat detaily o uživatelích, případně upravovat jejich data

### • Základní zobrazení administrace uživatelů

| omů                        | Případy       | Informace                 | Partneři        | Uživatelé    | Statistiky | Změna hes   | sla            |                          |
|----------------------------|---------------|---------------------------|-----------------|--------------|------------|-------------|----------------|--------------------------|
| Uživatelé Přidat uživatele |               |                           |                 |              |            |             |                |                          |
| Řádek 1-                   | -5 z 5        |                           |                 |              |            |             |                |                          |
| <u>Jméno</u>               | <u>Příjme</u> | <u>ení</u> ▼ <u>Email</u> |                 |              | Tel        | <u>efon</u> | <u>Partner</u> | Operace                  |
| admin                      | admin         | antoni                    | n.krumnikl@ha-  | velfamily.cz |            |             | Žádný          | Upravit   Detaily   Role |
| Jan                        | Kocmá         | nek jan.ko                | cmanek@ha-vel   | family.cz    | 606        | 778896      | Žádný          | Upravit   Detaily   Role |
| Antonin                    | Krumni        | ikl antoni                | n.krumnikl@ha-  | velfamily.cz | 606        | 778713      | Žádný          | Upravit   Detaily   Role |
| Dotr                       | Mika          | akim@                     | ha-velfamily.cz |              | 606        | 778891      | Žádný          | Upravit   Detaily   Role |
| reu                        |               |                           | 16 11           |              |            |             | Žádný          | Upravit   Detaily   Role |

### • Možnost vidět základní detaily uživatele

| <u>Uživatelské jméno</u> 🔻 | <u>Jméno</u> | <u>Příjmení</u> | Email        | <u>Telefon</u> | <u>Partner</u> | Operace                  |
|----------------------------|--------------|-----------------|--------------|----------------|----------------|--------------------------|
| akim                       | Petr         | MIKA            | Akim@akim.cz |                | ha-vel family  | Upravit   Detaily   Role |

### • Zobrazit detaily daného uživatele

#### Detaily uživatele

| - Atributy                                           |
|------------------------------------------------------|
| Uživatelské ID: 57dc3800-1218-3c44-9102-ad2d326bacff |
| Uživatelské jméno: akim                              |
| Jméno: Petr                                          |
| Příjmení: MIKA                                       |
| Email: Akim@akim.cz                                  |
| Telefon:                                             |
| Partner: ha-vel family                               |
| Poslední aktivita: 3.2.2010 14:50                    |
| Schválen: True                                       |
| Uzamčen: False                                       |
| Datum vytvoření: 3.2.2010 14:50                      |
| Datum posledního přihlášení: 22.2.2010 10:15         |
| Datum změny hesla: 3.2.2010 14:50                    |
| Datum uzamčení: 3.2.2010 14:50                       |
| Datum špatného přihlášení: 3.2.2010 14:50            |
| Počet špatných přihlášení: 0                         |
| Komentář:                                            |
|                                                      |

Edit | Back to List

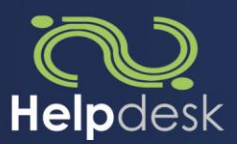

• Upravit data o uživateli

### Upravit uživatele

| Atributy           |
|--------------------|
| -                  |
| Uživatelské jméno: |
| akim               |
| Jméno:             |
| Petr               |
| Příjmení:          |
| MIKA               |
|                    |
| Partner:           |
| ha-vel family      |
| Email:             |
| Akim@akim.cz       |
| Telefon:           |
|                    |
| Common the         |
| Comment:           |
|                    |
| Uložit změny       |
|                    |

Zpět na seznam uživatelů

- Editovat a přiřazovat uživateli role a práva
  - Contributor zadavatel
  - Master v dané skupině má práva neomezená
  - Operator operátor skupiny na straně provozovatele systému
  - Resolver řešitel
  - Rightless, žádná bez jakýchkoli práv pro danou skupinu

| perat | tor                                                            |
|-------|----------------------------------------------------------------|
| D -   | datové oddělení                                                |
| 0     | Contributor 🖲 Master 🖲 Operator 🖱 Resolver 🖲 RightLess 🖲 Žádná |
| A -   | Algis HL                                                       |
| 0     | Contributor 💿 Master 💿 Operator 💿 Resolver 💿 RightLess 💿 Žádná |
| A -   | Algis vývoj                                                    |
| 0     | Contributor 🗇 Master 🗇 Operator 🔘 Resolver 🔍 RightLess 🖲 Žádná |
| Nez   | zařazené                                                       |
| 0     | Contributor 💿 Master 🖲 Operator 💿 Resolver 💿 RightLess 💿 Žádná |
| ML    | - mojelékárna                                                  |
| 0     | Contributor 🖱 Master 🖱 Operator 🖱 Resolver 🖱 RightLess 🖲 Žádná |
| w     | web                                                            |
| 0     | Contributor 🔘 Master 🖲 Operator 🔘 Resolver 🔘 RightLess 🔘 Žádná |
| w     | - eShop                                                        |
| 0     | Contributor 🔘 Master 🖲 Operator 🔘 Resolver 🔘 RightLess 🔘 Žádná |
| w-    | - bonuskonto                                                   |
| 0     | Contributor 🔘 Master 🖲 Operator 🔘 Resolver 🔘 RightLess 🔘 Žádná |
| Uloži | it změny                                                       |

• Možnost přidat uživatele

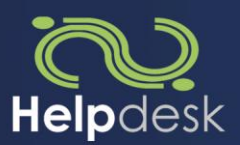

### 3.3.2.Administrace partnerů

Umožňuje oprávněné osobě editovat, přidávat a mazat partnery v HELPdesku

• Základní zobrazení této části

| omů                     | Případy          | Informace | Partneři | Uživatelé | Statistiky | Změna hesla  |                 |
|-------------------------|------------------|-----------|----------|-----------|------------|--------------|-----------------|
| Partne                  | eři              |           |          |           |            |              | Přidat partnera |
| Hledat                  | :                |           |          |           |            |              |                 |
|                         |                  |           |          |           |            |              |                 |
| Řádek 1                 | z 1              |           |          |           |            |              |                 |
| Řádek 1<br><u>Jméno</u> | z 1<br><u>IČ</u> |           | DIČ      | U         | lice       | <u>Město</u> | Operace         |

### • Možnost vidět základní detaily partnera

| <u>Uživatelské jméno</u> * | <u>Jméno</u> | <u>Příjmení</u> | Email        | <u>Telefon</u> | <u>Partner</u> | Operace                         |
|----------------------------|--------------|-----------------|--------------|----------------|----------------|---------------------------------|
| akim                       | Petr         | MIKA            | Akim@akim.cz |                | ha-vel family  | <u>Upravit   Detaily   Role</u> |

• Možnost upravit podrobnosti o partnerovi

#### Upravit: ha-vel family

| Atributy              |  |  |
|-----------------------|--|--|
|                       |  |  |
| Název partnera:       |  |  |
| ha-vel family         |  |  |
| IČ:                   |  |  |
|                       |  |  |
| DIČ:                  |  |  |
|                       |  |  |
| Ulice                 |  |  |
|                       |  |  |
|                       |  |  |
| Mesto:                |  |  |
|                       |  |  |
| Země:                 |  |  |
| CZ 🔻                  |  |  |
| PSČ:                  |  |  |
|                       |  |  |
| E-mail:               |  |  |
|                       |  |  |
| Telefon:              |  |  |
|                       |  |  |
| Nadřazený partner:    |  |  |
| Žádný 💌               |  |  |
| l lle <del>š</del> it |  |  |
| UIOZIT                |  |  |
|                       |  |  |

Zpět na seznam partnerů

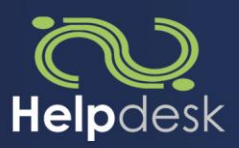

### • Možnost zobrazit detaily o partnerovi

| Detaily partner    | ra: Partner1                     |
|--------------------|----------------------------------|
| Atributy           | Hodnoty                          |
| Název partnera:    | Partner 1                        |
| IČ:                | 1234567890                       |
| DIČ:               | CZ1234567890                     |
| Ulice:             | Křišť anova 15                   |
| Město:             | Ostrava                          |
| Země:              | CZ                               |
| PSČ:               | 70200                            |
| Email:             | antonin.krumnikl@ha-velfamily.cz |
| Telefon:           | 606778713                        |
| Nadřazený partner: | -                                |

Edit | Back to List

### • Možnost přidat partnera

| Domů           | Případy                 | Informace  | Partneři | Uživatelé | Statistiky | Změna hesla |  |
|----------------|-------------------------|------------|----------|-----------|------------|-------------|--|
| Vlože          | ní nového j             | oartnera   |          |           |            |             |  |
| - Atril        | outy                    |            |          |           |            |             |  |
| Náz<br>Part    | ev partnera:<br>ner1    |            |          |           |            |             |  |
| IČ:<br>1234    | 456789                  |            |          |           |            |             |  |
| DIČ            | :                       |            |          |           |            |             |  |
| Ulice          | e:<br>ťanova 15         |            |          |           |            |             |  |
| Měs            | to:                     |            |          |           |            |             |  |
| Zem            | iě:                     |            |          |           |            |             |  |
| CZ<br>PSČ      | •                       |            |          |           |            |             |  |
| 702<br>E-m     | 00<br>əil:              |            |          |           |            |             |  |
| info(          | @ha-velfamily.cz        |            |          |           |            |             |  |
| Tele<br>606    | fon:<br>778713          |            |          |           |            |             |  |
| Nad<br>Žád     | řazený partner:<br>ný 🔻 | :          |          |           |            |             |  |
| Uld            | ožit                    |            |          |           |            |             |  |
| <u>Zpět na</u> | seznam partne           | <u>erů</u> |          |           |            |             |  |
|                |                         |            |          |           |            |             |  |

• Možnost smazat partnera

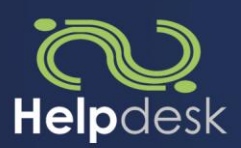

## 3.3.3.Statistiky

### Umožňuje oprávněné osobě sledovat podrobné statistiky případů

#### Statistiky

- Průměrná doba reakce zákazníka: Není číslo (h)
- Průměrná doba reakce operátora: Není číslo (m)
- Průměrná doba reakce řešitele: Není číslo (h)

| Vyřešené případy |       |  |
|------------------|-------|--|
| Vyřešeno do      | Počet |  |
| 5 [m]            | 0     |  |
| 30 [m]           | 0     |  |
| 1 [h]            | 0     |  |
| 2 [h]            | 0     |  |
| 4 [h]            | 0     |  |
| 8 [h]            | 0     |  |
| 16 [h]           | 0     |  |
| 24 [h]           | 0     |  |
| >24 [h]          | 0     |  |

| Oblast  | Nový | V řešení | InProgress | Vyřešený | Čekající | Zamítnutý | Uzavřený | Koncept | Celkem |
|---------|------|----------|------------|----------|----------|-----------|----------|---------|--------|
| oblast1 | 0    | 0        | 0          | 0        | 0        | 0         | 0        | 0       | 0      |
| oblast2 | 0    | 0        | 0          | 0        | 0        | 0         | 0        | 0       | 0      |

ha-vel®

I úspora je vaším ziskem ...

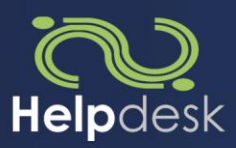

# 4. Stavový diagram systému HELPdesk

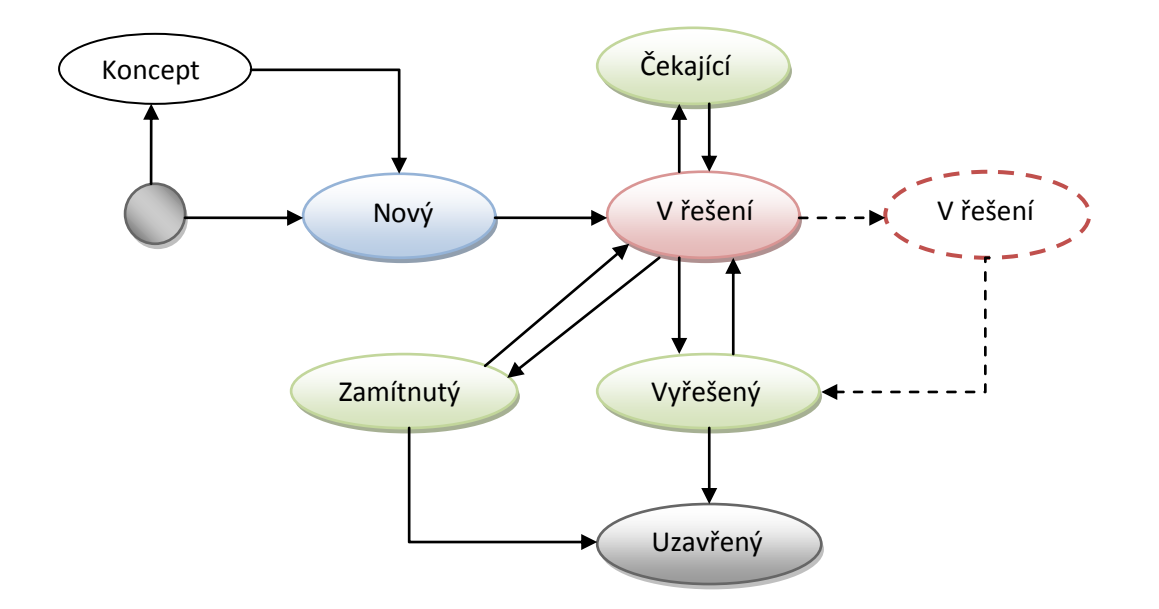

ha-vel®

l úspora je vaším ziskem ...